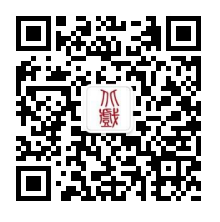

欢迎关注招办微信

# 2021年北京戏曲艺术职业学院 艺术类网上报名操作说明书

报名网址: http://www.bjxx.com.cn

https://www.artstudent.cn

招生政策咨询: 010-67561657

- 报名技术支持: 0571-26881663(服务时间 9:00 22:00)
- 其他技术支持:【手机端】点击报考页面"客服"按钮进行在线咨询 【网页端】点击右侧"在线客服"按扭进行咨询

北京戏曲艺术职业学院招生办公室

2021年1月2日

| 一、本文试用范围                   | 1  |
|----------------------------|----|
| 二、网上报名前的准备                 | 1  |
| 1、阅读招生简章                   | 1  |
| 2、网上交费的准备工作                | 1  |
| 三、网上报名操作                   | 1  |
| 1、报名系统简介                   | 1  |
| 2、报名考试流程图                  | 2  |
| 3、阶段一:开放报名(手机应用版)          | 3  |
| 3.1) 安装手机应用版               | 3  |
| 3.2) 考生注册                  | 3  |
| 3.3)填写考生信息                 | 4  |
| 3.4) 选报专业                  | 6  |
| 3.5) 支付报名费                 | 7  |
| 3.6) 报考查询                  | 8  |
| 3.7) 报考资料上传                | 9  |
| 4、阶段一:开放报名(网页版)            | 10 |
| 4.1) 电脑版打开网页:              | 10 |
| 4.2) 注册用户                  | 10 |
| 4.3)填写考生信息                 | 13 |
| 4.4) 报考专业和支付报名费            | 15 |
| 4.5) 报考资料上传                | 17 |
| 5、阶段二:在线确认、打印《报名登记表》       |    |
| 5.1) 已使用手机应用版完成报考资料上传和审核的  |    |
| 5.2)使用网页版报名,未通过手机完成报考资料上传的 |    |
| 四、咨询方式                     | 19 |
| 1、报名操作咨询                   | 19 |
| 2、招生政策咨询                   | 19 |

## 一、本文试用范围

各位考生,欢迎报考北京戏曲艺术职业学院!

2021年我校中专、高职艺术类校考均使用本说明中的网上报名系统进行报名。考生须阅 读本说明后按要求完成网上报名的各项操作流程。

本说明中的截图信息仅为说明报名系统使用方法,具体专业、考试时间等设置信息,以我 校招生简章和报名网站实际为准。

## 二、网上报名前的准备

1、阅读招生简章

考生在网上报名前,须先阅读我校 2021 年艺术类招生简章,充分理解简章中的全部内容 后再进行网上报名。

2、网上交费的准备工作

2021年我校艺术类校考报名使用支付宝平台进行网上交费。请考生在报名开始前提前开 通支付宝账户,确认可用余额能够完成我校网上报名所需费用的支付。

## 三、网上报名操作

1、报名系统简介

2021 年我校艺术类校考网上报名使用杭州亦闲信息科技有限公司"艺术升"网上报名系统。系统客户端分为手机使用的"应用版"和电脑使用的"网页版"。应用版支持安卓系统和苹果 ios 系统,网页版支持谷歌、Internet Explorer 等常用的浏览器。两个版本的用户账户信息通用,同一账户既可以使用应用版,也可以使用网页版。请考生阅读完两个版本的操作流程后,根据简章要求和自身情况选择在应用版或网页版进行报名。

各专业相关设置、开始报名、报名截止、打印《报名登记表》等时间安排,请考生阅读相 应的艺术类招生简章。

1

#### 2、报名考试流程图

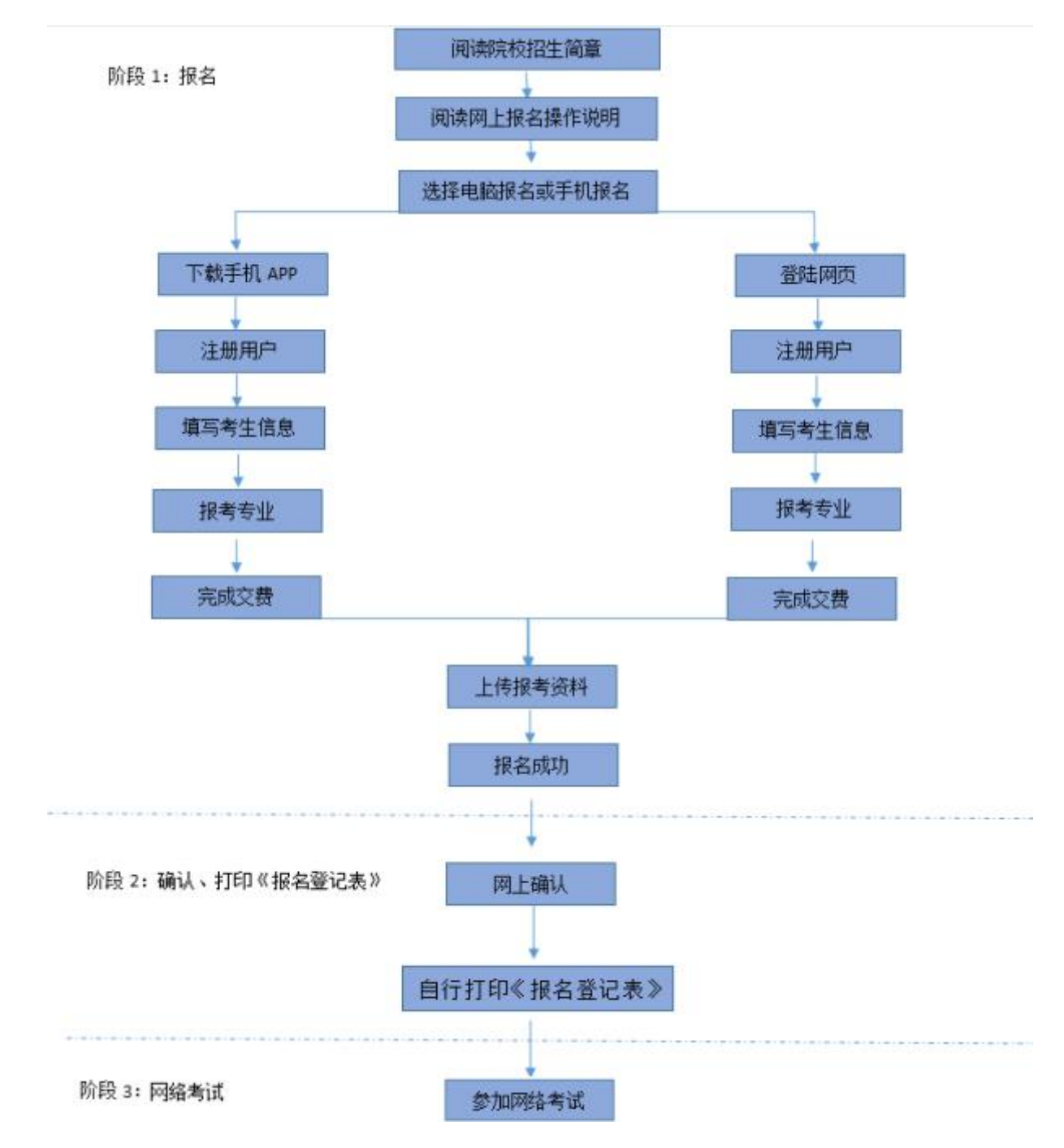

重要提示: (1)考生务必认真阅读招生简章,充分了解简章内容和要求再进行报考。

- (2)由于使用电脑报名无法上传报考资料(没有拍照功能),推荐考生使用"艺术升"手机 APP 完成报名和报考资料上传。报考资料审核通过后,才可以打印《报名登记表》,否则视为报名不成功。请广大考生务必引起重视!
- (3) 《报名登记表》只能登录电脑端,连接打印机进行打印。
- (4) 报名成功的考生,报名费一律不退,报名前请慎重考虑并认真检查。

## 3、阶段一:开放报名(手机应用版)

#### 3.1) 安装手机应用版

使用手机(安卓系统用户和苹果 ios 系统用户均适用)扫描二维码(下图),下载并完成 安装。安卓系统用户还可进入应用商店,搜索"艺术升"并进行应用安装。苹果 ios 系统用户 还可进入 APP Store,搜索"艺术升"并进行应用安装。

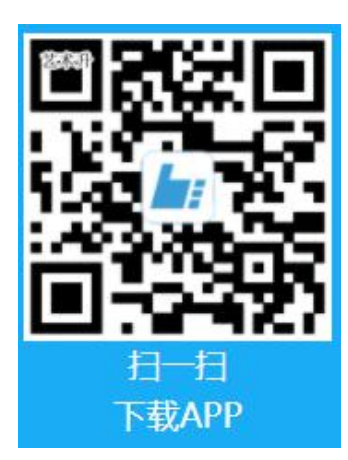

3.2) 考生注册

【方法一】身份证号注册(本校不支持港澳台及海外考生报考),考生直接输入身份证号 码注册(家长请勿用自己的身份证号注册或绑定)。

【方法二】手机号注册(本校不支持港澳台及海外考生报考),注册后须进行身份认证(家 长请勿用自己的身份证号绑定)

| n 🕫             | 14:26                                                                                                    | Ø 86% MD | 1<br>1<br>1<br>1<br>1<br>1<br>1<br>1<br>1<br>1<br>1<br>1<br>1<br>1<br>1<br>1<br>1<br>1<br>1 | 14:26                     | Ø 86% MMD |
|-----------------|----------------------------------------------------------------------------------------------------|----------|---------------------------------------------------------------------------------------------|---------------------------|-----------|
| <               | 证件号注册                                                                                                    |          | <                                                                                           | 手机号注册                     |           |
| 提示: 请报          | 考的考生用本人证件号注册。                                                                                                    |          |                                                                                             |                           |           |
| 证件类型            | 二代身份证                                                                                                    |          | 手机号                                                                                         | 请输入手机号                    |           |
| 证件号码            | <b>注</b> 册成功后不可更改                                                                                                    |          | 动态码                                                                                         | 请输入动态码                    | 72n62n    |
| 登录密码<br>6-18位,4 | 清輸入密码<br>約 約 高 前 前 約 5 5< | 2日<br>   | 验证码                                                                                         | 请输入验证码                    | 获取验证码     |
| 安全问题            | <b>【</b> 请选择安全问题                                                                                                    | >        | □ 我已阅                                                                                       | 读并同意 " <mark>注册协议"</mark> |           |
| 问题答案            | <b>建</b> 请牢记问题答案,可用于                                                                                                    | 找回密码     |                                                                                             |                           |           |
| 动态码             | 请输入动态码                                                                                                    | ignnf-   |                                                                                             |                           |           |
| 🗌 我已阅读          | 卖并同意 " <del>注册协议"</del>                                                                                                    |          |                                                                                             | 没有手机号? 证件号                | 注册        |
|                 |                                                                                                    |          |                                                                                             |                           |           |
|                 | 非考生请用手机号注册                                                                                                    |          |                                                                                             |                           |           |
|                 | 身份证号注册                                                                                                    | ŀ        |                                                                                             | 手机号注                      | 册         |

3.3) 填写考生信息

高职报名如下图:

进入报名界面选择【完善信息】,考生先确认自己注册的身份证号码是否为考生自己正确 的身份证号码。

点击下一步完善基本信息、学籍档案以及家庭信息(家庭成员信息要求填写两个)等的填 写,填写完成后可以点击下一步进入预览效果,核实无误后确认提交。

重要提醒:【学籍档案】信息填报时,由于报考高职和中专的考生填报的内容差异较大, 要求各位考生在进行填报时,<u>必须首先选择【考生类型】</u>,再进行后续信息的填报。

| all 中国移动 4G | 14:51    | a 🖉 82% 🔳     | <b>, III</b> 中国移动 🗢 | 11:25            | 9 Al 91% 🔳       |
|-------------|----------|---------------|---------------------|------------------|------------------|
| <           | 基本信息     | 下一步           | <                   | 学籍档案             | 下一步              |
| ● 考生信息      | (月) 学籍信息 | ▶ (1)<br>家庭信息 | ▲<br>考生信息 学籍        | ■ ► ①<br>信息 家庭信息 | ▶<br>(a)<br>补充信息 |
| * 考生信息      |          |               | * 学籍信息              |                  |                  |
| 证件类型: 二代身   | 份证       | >             | 考生类型: 高中生           |                  | 申请修改             |
| 证件号码:       |          | Э             | 考生学历: 高中            |                  | >                |
| 姓 名: 请输入如   | 生名       |               | 高考省份:浙江省            |                  | 申请修改             |
| 性 别:男       |          | >             | 考生号: 2133111        | 1111111          | 申请修改             |
| 民 族:汉族      |          | >             | 文 理 科:不分文理          | ₽                | 申请修改             |
| 出生 日 期·     |          | ×             | 家长壬却・15258/         | 107676           |                  |
| 山工口粉        |          |               | 家民于1/12. 152554     | 101010           |                  |
| 通讯地址: 江苏省   | 南京市      | >             | 政治面貌: 党             |                  | 员                |
| 街道详情: 江苏南   | 京        |               | <b>4</b> ∓∕         | ~ ~ ~            |                  |
| 收件人: 请输入。   |          | 〇本〇           | 应 往 届: 💽 应届         | 1 〇 往            | 届                |

注:考生号,有的省份也叫做考号、高考号、艺术类高考报名号等,通常为14位数字,以21开头。

#### 中专报名如下图:

| <sup>中国移动 4G</sup> 14:51<br>基本信息 | マ 🛛 82% 🗩)・<br>下一步 | く 学籍档案                                   | 下一步           | ml 中国移动 4G 14:52<br>く 家庭信息              |
|----------------------------------|--------------------|------------------------------------------|---------------|-----------------------------------------|
|                                  | 家庭信息               | ま                                        | ▶ (☆)<br>家庭信息 | ま                                       |
| 考生信息                             |                    | 券 学籍信息                                   |               | ★家庭联络人1(需填写考生监护人)                       |
| :类型:二代身份证                        | >                  | 考生类型:小学生                                 | >             | <b>姓 名:</b> 请输入姓名                       |
| 号码:                              | >                  | 考生学历:小学                                  | >             | 关系: 🔍 父亲 💦 🕂                            |
| 名: 请输入姓名                         |                    | <b>学籍省份</b> :请选择学籍省份                     | >             | □ 矣心                                    |
| 别: 男                             | >                  | 家长手机: 请输入家长手机                            |               | <b>工作单位</b> , 语绘入工作单位                   |
| <b>族</b> :汉族                     | >                  |                                          |               | 工作手位,再抽八工作主应                            |
| 日期:                              | >                  | 政治面貌:                                    | ● 团员<br>其它    | 手机号码:请输入手机号码                            |
| <b>凡地址:</b> 江苏省 南京市              | >                  | 应往届: 💿 应届                                | 往届            | ★ <b>永庭駅泊へ2(需導与考生量扩入)</b><br>姓 名: 请输入姓名 |
| 道详情: 江苏南京                        |                    | 20-20-20-20-20-20-20-20-20-20-20-20-20-2 |               |                                         |
| <b>件人:</b> 请输入收件人                | ○ 本人               | <b>文 化 课</b><br><b>学习学校</b> :            | 学校            | 关 系:                                    |

注: "学籍档案"信息填报方法:

(1)"考生类型"和"考生学历":根据考生目前就读的年级进行选择,如目前就读小学 六年级或小学五年级请选择"小学生"和"小学",如目前就读初中年级,请选择"初中生" 和"初中"。

(2) "政治面貌": 团员请选择"团员", 少先队员请选择"其它"。

(3) "应往届": 全部选择"应届"。

#### 3.4) 选报专业

进入报考界面,点击"报名",从上方搜索"北京戏曲艺术职业学院",或在中间选择查 看院校列表或者在下方热门院校选择"北京戏曲艺术职业学院",在详细了解本校的招生简章 后再选择所要报考的考点和专业。

#### 如下图

| <            | 院校报名                           |           | く 选择考点专业                                       | く 选择考点专业                                                                                       |
|--------------|--------------------------------|-----------|------------------------------------------------|------------------------------------------------------------------------------------------------|
| 北京戏          |                                | 搜索        | 姓名:青龙 省份:浙江1<br>证件号码:<br>当前报考:北京戏曲艺术职业学院       | 始 姓名:青龙 省份:浙江省<br>证件号码:<br>当前报考:北京戏曲艺术职业学院                                                     |
| 全部院校<br>独立设置 | 中国美木子院                 の蒙古艺术学院 | ii<br>Iii | 考试名称: 2021年高职统招                                | 考试名称: 2021年中专招生                                                                                |
| 参照设置         | 🐼 南海电影学院                       | h:        | 考点名称: 网络考试 (进行中)<br>专业名称: 音乐表演 (声乐演唱) (3月15日起) | 考点名称:网络考试(进行中)<br>专业名称:戏曲表演(京剧表演)(2月1日起)                                                       |
| 综合院校         | ◎₩₩ 南京传媒学院-国际学院                | lu:       | 确定                                             | 确定                                                                                             |
| 中等艺术<br>学校   | () 广东外语外贸大学韩国预科                | lu:       | 温馨提示<br>1.选择专业提交之后请在30分钟内完成支付                  | 温馨提示                                                                                           |
| 省统考          | 3 弘益大学                         | lu:       | 2.专业填报提交交费成功后不可调整<br>3.专业填报提交交费成功后不支持退费        | <ol> <li>选择专业提交之后请在30分钟内完成支付</li> <li>2.专业填报提交交费成功后不可调整</li> <li>3.专业填报提交交费成功后不支持退费</li> </ol> |
| 天津市          | ② 汉阳大学                         |           |                                                |                                                                                                |
| 河北省          | <b>这</b> 中央大学                  | lu:       |                                                |                                                                                                |

中专考生交费前,还需补录户口、年级等信息,请按要求认真填写。(1)因涉及录取考 生迁移户口,"户口所在地"要求填写到门牌号。(2)"年级"选择目前就读年级。

| 中国电信4G<br>仪限紧急哼叫 <sup>16</sup> .41 | 🏭 4.03K/s 👩 & 🚵 🔟 🔞 🕸 23% 💷 下午1   | 中田电信46 [ 11] 11] 81.0B/s 💋 奏 🌛 🔟 🧿 🕸 23% 💷 下午1:26<br>仅限家急得叫 |
|------------------------------------|-----------------------------------|-------------------------------------------------------------|
| <                                  | 考生信息补录                            | く考生信息补录                                                     |
| 户籍省份:                              | 请选择户籍省份                           | 报考该院校需要补录以下信息,为确保考生报考准确,烦请认真填写考生资料!                         |
| 户口类型:                              | 请选择户口类型                           | 年级: 请选择年级                                                   |
| 户口所在地:                             | 请详细填写,要求与户口本首页"住址<br>栏完全一致(写到门牌号) | ,<br>身高:请输入身高30-300的数字 厘米                                   |
| 资格认证:                              | 如果没有请填无,限72字                      |                                                             |
| 夹奖荣誉:                              | 如果没有请填无,限108字                     |                                                             |
|                                    |                                   | 确 认                                                         |

#### 3.5) 支付报名费

考生提交报考信息以后需要完成在线报名支付过程,此交费为院校报名考试费,考生需要在 30 分钟内完成支付过程,否则超时后系统将关闭本次报名。因超时导致报名关闭后,考生须重新选择考点与专业并提交。

#### 如下图

| く院校已                            | 选专业                 |                |             |
|---------------------------------|---------------------|----------------|-------------|
| 姓名:青龙<br>证件号码:<br>当前报考:北京戏曲艺术职业 | 省份:浙江省<br>学院        | 181*****56     |             |
| ♥ 网络考试<br>戏曲表演(戏曲舞美技术)          | ¥200<br>t) (3月15日起) | ×              |             |
| ●服装                             | ) (                 | ¥200.0         | 0           |
| 请仔细确认,所选                        | 专业提交交费成功            | 订单信息 北京戏曲艺术职业学 | 亮-2021年高职统… |
| 后不可                             | 」修改                 | 付款方式           | 🧿 余额宝 >     |
|                                 |                     | 该交易可享花呗分期3期免息  | 立即使用        |
| 取消                              | 佣定                  |                |             |
|                                 |                     | -              |             |
|                                 |                     | 立即付款           |             |
|                                 | 添加专业                | 20 支付離用支付5     | il.         |

考生须仔细阅读招生简章内容与要求后选择考点与专业,交费前须仔细核对,确认无误后 再进行交费。因考生选择失误造成的后果,费用不退,由考生本人自行承担。

上述图示中的选项仅为示例,具体选项以报名系统实际显示的为准。

重要提醒:中专不符合招生专业年龄、年级要求的考生不得报名参加考试,已报名考生费 用不退,后果由本人自行承担。 3.6) 报考查询

交费成功后,考生须进入"报考记录"中查看交费结果,确认交费成功,以免耽误报名考试。

考生提交报考专业后,即可看到报名订单,如未支付,也可进入"报考记录"点击"去支付"进行交费。

如下图

| く 我的报考记录                                                        | く 我的报考详情 删除                                                                    |
|-----------------------------------------------------------------|--------------------------------------------------------------------------------|
| 显示全部 🔨                                                          | 、 北古明曲本中和小学院                                                                   |
| 1 北京戏曲艺术职业学院                                                    | > 北京戏曲乙木駅亚子院                                                                   |
| 考 试: 2021年高职统招<br>考试专业: 戏曲表演(京剧表演)<br>考 点: 网络考试<br>考试日期: 3月15日起 | 考 试: 2021年高职统招<br>考试专业: 戏曲表演(京剧表演)<br>考 点: 网络考试<br>考试日期: 3月15日起<br>报 名 费: ¥200 |
| 报名费: ¥200 志愿专业 去支付                                              | 2020-12-<br>30 18:14<br>须知:请认真填写个人基本信息<br>交费                                   |
|                                                                 | 请尽快完成交费<br>在线确认                                                                |
|                                                                 |                                                                                |
|                                                                 |                                                                                |

3.7) 报考资料上传

报名考生必须通过"艺术升"手机 APP 完成报考资料上传。

(1)高职考生可登录高考报名系统截取高考报名登记表、艺术联考证或有考生号的任何 证件,作为"艺术类专业报考证"拍照上传。

(2)中专考生要求上传"学籍证明",《学籍证明》需由在读学校教务处或学籍管理部 门开具并盖章方能生效。证明上需写明考生姓名、性别、身份证号、所在学校名称、目前就读 年级,小学毕业生(五四制五年级或六三制六年级)必须在证明中写明"2021年小学应届毕 业",否则报名无效不能参加考试。

如下图

| く 报考                                                 | 考资料上传          |     | <                     | 报考资料上传                                   |     |   |
|------------------------------------------------------|----------------|-----|-----------------------|------------------------------------------|-----|---|
| <ul> <li>♣:当前系统待审核人数</li> <li>♥ 艺术升平台承诺确保</li> </ul> | 约20人<br>您的信息安全 | 2   | <b>8</b> Ξ 当前<br>♥ 艺术 | 系统待审核人数约20人<br>升平台承诺确保您的信息安全             |     |   |
| ◎ 给考生拍照                                              | 未上传            | . > | 0                     | 给考生拍照                                    | 未上传 | > |
| 上传身份证正                                               | 面照 未上修         | >   |                       | <b>上传身份证正面照</b><br>未办理身份证,可上传户口膳个人页      | 未上传 | > |
| 上传艺术类专                                               | 业报考证 未上债       | >   | ō                     | <b>在籍证明</b><br>报考吉艺附中、北戏请上传学校开具<br>的学籍证明 | 未上传 | > |
| 录制考生视频                                               | 未上传            | >   | Ê                     | 录制考生视频                                   | 未上传 | > |
| 点击查看报考证<br>☑ 我已阅读《报考资料                               | 拍照说明<br>4上传须知》 |     | ☑ 我已                  | 阅读《报考资料上传须知》                             |     |   |
|                                                      |                |     |                       |                                          |     |   |
|                                                      |                |     |                       |                                          |     |   |
| 打                                                    | 及考高职           |     |                       | 报考中专                                     |     |   |

考生需要确保按要求拍照,并保证照片清晰。上传报考资料以后,进入后台审核,审核过 程一般 1-3 天,审核通过后报名成功。审核不通过的考生需要重新上传报考资料。

- 4、阶段一:开放报名(网页版)
  - 4.1) 电脑版打开网页:
  - (1) 直接登陆 <u>https://www.artstudent.cn</u>
  - (2) 登陆学院官网 http://www.bjxx.com.cn--招生就业--中专招生--网上报名

4.2) 注册用户

点击界面右上角的"注册"阅读注册协议,阅读完成、理解并同意后,点击最下方的"我 已阅读并同意注册协议"。

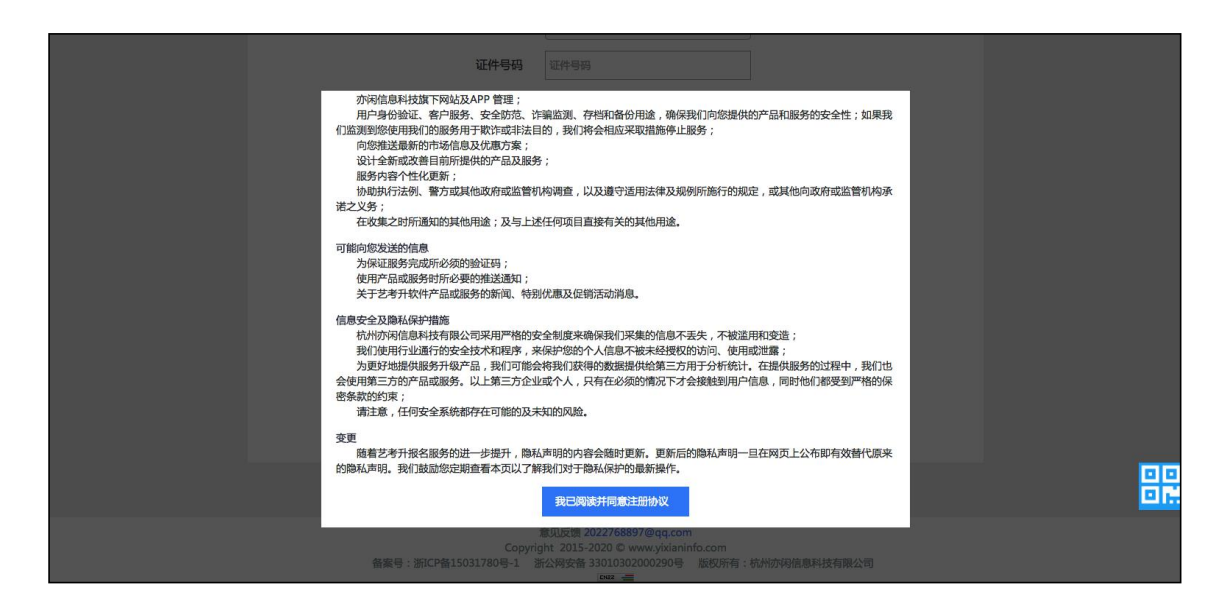

身份证号注册(本校不支持港澳台及海外考生报考),考生输入身份证号码注册(家长请 勿用自己的身份证号注册或绑定)。

手机号注册(本校不支持港澳台及海外考生报考),注册后须进行身份认证(家长请勿用 自己的身份证号绑定)

如下图

| <b>芝</b> ポ升<br>Artstudert |                                             |         | 登录 |
|---------------------------|---------------------------------------------|---------|----|
|                           | 考生注册                                        |         |    |
| 证件类型                      | 二代身份证 🗸                                     |         |    |
| 证件号码                      | 请上传身份证人像面进行实名认证                             | 上传证件照   |    |
| 登录密码                      | 请输入6-18位密码<br>密码由6~18大小字母、数字及特殊字符组成。        |         |    |
| 确认密码                      | 请再次输入6-18位密码                                |         |    |
| 安全问题                      | 请选择安全问题                                     |         |    |
| 安全问题答案                    | 长度为1到32位                                    |         |    |
| 验 证 码                     | with Crifdfa の                              |         |    |
|                           | 验证码由5位数字及字母组成<br>2 我已阅读并同意注册协议 宣誓           |         |    |
|                           | 请报考的考生用本人证件号注册<br>马。卜注册                     |         |    |
|                           |                                             |         |    |
|                           |                                             |         |    |
|                           | 身份证号注册                                      |         |    |
| 艺术升<br>Anthroped          |                                             |         | 登录 |
|                           |                                             |         |    |
|                           | 手机号注册                                       |         |    |
| 手机号码                      | 请输入手机号码                                     |         |    |
| 手机验证码                     | 请输入验证码                                      | 武职手机出证明 |    |
| 登录密码                      | 请输入6到18位密码                                  |         |    |
|                           | 密码田6~18大小字母、数字及特殊字符组成,<br>必须包含大写字母、小写字母与数字。 |         |    |
| 确认密码                      | 请再次输入6到18位密码                                |         |    |
|                           | ☑ 我已阅读开问意注册物议 宣告                            |         |    |
|                           | -101                                        |         |    |
|                           |                                             |         |    |
|                           |                                             |         |    |
|                           |                                             |         |    |
|                           |                                             |         |    |

手机号注册

注册完成后可以使用手机号或证件号码, 输入密码登录到"艺术升"报名系统的主界面。

如下图

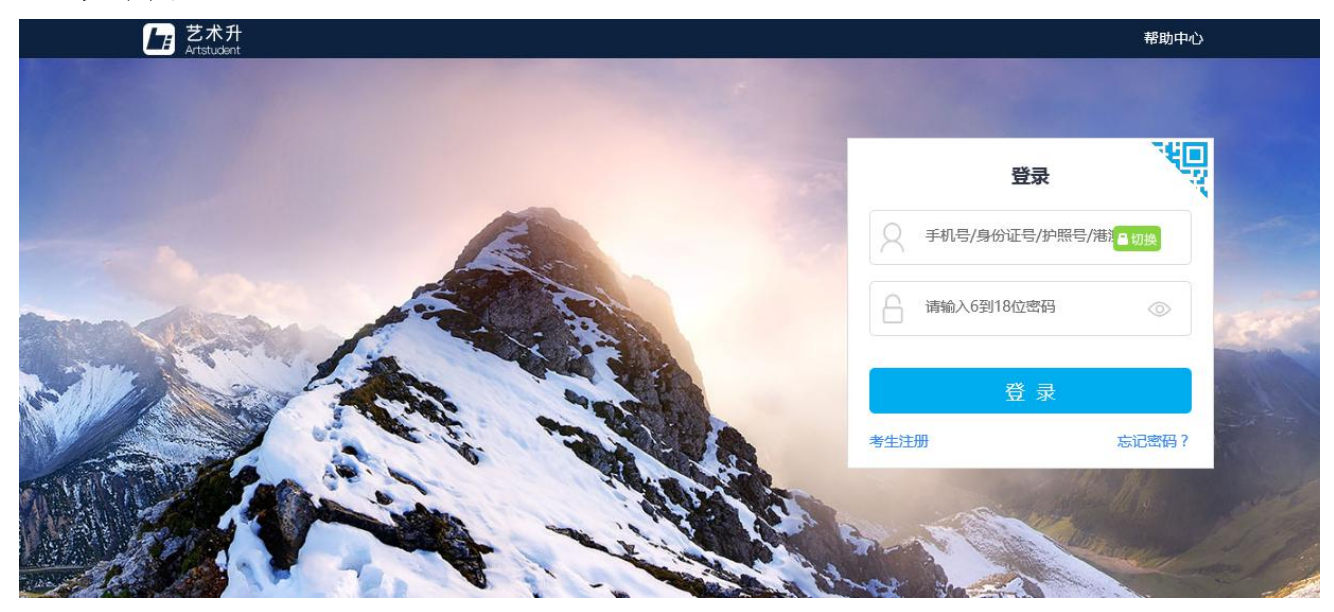

#### 4.3) 填写考生信息

登录后,考生填写基本信息和家庭成员信息,填写完毕后保存信息。

考生须按照表格提示完整地填写好表格的详细信息,填写完成后可以生成预览效果,考生 核对无误后确认提交。

重要提醒:【考生基本信息】填报时,由于报考高职和中专的考生填报的内容差异较大, 要求各位考生在填报完姓名后,必须首先选择【考生类型】,再进行后续信息的填报。

|         | 考生信息        |                       |                 |  |  |
|---------|-------------|-----------------------|-----------------|--|--|
|         | 考生基本信息      |                       | 家庭成员信息          |  |  |
|         | 证件类型* 二代身份证 | 应往届*                  | 应届              |  |  |
| 考生信息    | 证件号码        | 政治面貌*                 | 团员 <b>、</b>     |  |  |
| 专业报考    | 性别* ● 男 ● 女 | 民族*                   | 汉族              |  |  |
| 已报专业    | 出生日期*       | 学历*                   | 高中              |  |  |
| 复(三)试交费 | 考生姓名*       | 文化课学习学校               | 清华育才实验学校        |  |  |
| 打印中心    | 考生类型* 高中生   | ▼                     | 北京市 ▼ 东城区 ▼ 请选择 |  |  |
| 初(复)试结果 | 高考省份* 北京市   | ▼<br>详细地址*            |                 |  |  |
| 专业成绩/结论 | 学籍地区* 东城区   | ▼<br>                 |                 |  |  |
| 埴报专业志愿  | 考生号*        | *+                    | 310000          |  |  |
| 录取信息    | 确认考生号*      | <u>51500</u><br>家长手机* |                 |  |  |
| 我的申请    | 文理科* 不分文理   | ▼ 本人QQ                |                 |  |  |
| 交费记录    | 本人手机*       |                       | 清华育才实验学校        |  |  |
|         |             |                       |                 |  |  |

高职报名如下图

报考高职学生完善信息页

注:考生号,有的省份也叫做考号、高考号、艺术类高考报名号等,通常为14位数字,以21开头。

#### 中专报名如下图

|         | 考生基本信息      |         | 家庭成员信息          |
|---------|-------------|---------|-----------------|
| -       | 证件类型* 二代身份证 | 应往届*    | 应届              |
| 考生信息    | 证件号码*       | 政治面貌*   | 团员              |
| 专业报考    | 性别* ● 男 ○ 女 | 民族*     | 汉族              |
| 已报专业    | 出生日期*       | 学历*     | 初中              |
| 复(三)试交费 | 考生姓名*       | 文化课学习学校 | 温州学校            |
| 打印中心    | 考生类型* 初中生   | ▼ 通讯地址* | 浙江省 🔻 杭州市 🔻 请选择 |
| 初(复)试结果 | 学籍省份* 浙江省   | ▼       |                 |
| 专业成绩/结论 | 本人手机*       |         |                 |
| 填报专业志愿  |             | 邮政编码    | 310000          |
| 录取信息    |             | 家长手机*   |                 |
| 我的申请    |             | 本人QQ    |                 |
| 交费记录    |             |         |                 |

报考中专学生完善信息页

注: 1、"考生类型"和"考生学历":根据考生目前就读的年级进行选择,如目前就读小学 六年级或小学五年级请选择"小学生"和"小学",如目前就读初中年级,请选择"初中生" 和"初中"。

2、"应往届":全部选择"应届"。

3、"政治面貌":团员请选择"团员",少先队员请选择"其它"。

#### 4.4) 报考专业和支付报名费

- 1、在院校列表选择"北京戏曲艺术职业学院"
- 2、选择报考专业
- 3、提交报考
- 4、核实无误后确认交费
- 5、支付报名费

考生须仔细阅读招生简章内容与要求后选择报考考点和专业,交费前须仔细核对,确认无 误后再进行交费。因考生选择失误造成的后果,由考生本人自行承担。

## 操作流程如下图

| tstudent |                           | 10401-0 | ~ |
|----------|---------------------------|---------|---|
|          | 报考专业                      |         |   |
|          | 1.选择报考的院校                 |         |   |
| 报考中心     | 当前院校                      |         |   |
| 考生信息     | (W)北京戏曲艺术职业学院             |         |   |
| 报考专业     | 考点                        |         |   |
| 已报专业     | 前州师范大学 西安美术学院             |         |   |
| 复试交费     | 省统考                       |         |   |
| 打印登记表    | 浙江留艺术类专业统考<br>(浙江留艺术类专业统考 |         |   |
| 打印确认单    | 美院附中                      |         |   |
| 打印准考证    | 南京艺术学院附属中学                |         |   |
| 打印免试单    |                           |         |   |

中专考生在选择报考专业前,还需补录户口、年级等信息,请按要求认真填写。(1)因涉 及录取考生迁移户口,"户口所在地"要求填写到门牌号。(2)"年级"选择目前就读年级。

| 考生信息补录         | ×                              | 考生信题 | 秦体影                                 | × |
|----------------|--------------------------------|------|-------------------------------------|---|
| 户籍省份:<br>户口类型: | 请选择 •                          |      | 年级: 请选择 →<br>身高: 单位厘米 (30-300CM) 厘米 |   |
| 户口所在地:         | 清详细填写,要求与户口本首页"住址"栏完全一致(写到门牌号) |      |                                     |   |
| 资格认证:          | 如果沒有请填"无",限72字                 |      | 确认                                  |   |
| 获奖荣誉:          | 如果没有请填"无",限108字                |      |                                     |   |
|                |                                |      |                                     |   |
| 获奖荣誉:          | 如果没有谚填"无",限108字                |      |                                     |   |

| 择报考的院校       |                           |          |          |      |
|--------------|---------------------------|----------|----------|------|
|              |                           |          |          |      |
| 11. 北京戏曲艺术职  | 业学院 <u>重新选择</u>           |          |          |      |
| 择考点、专业及志愿    |                           |          |          |      |
| 1年中专招生 🗸 🖌 🗸 | 网络考试(进行中) 💙 音乐(声乐演唱)(     | 三年制)(2月) | 25日至3月 🗸 |      |
|              | 选报专业<br>(第1步/共3步)         |          |          |      |
| 已填报该学院的以下    | 专业:                       |          |          |      |
| 考点           | 专业                        | 志愿       | 交费状态     | 操作   |
| 🗸 网络考试       | 音乐(声乐演唱)(三年制)(2月25日至3月2日) | -        | 待提交      | 志愿删除 |
|              |                           |          |          |      |

考生提交报考信息以后需要完成在线报名支付过程,此交费为院校报名考试费,考生需要 在 30 分钟内完成支付过程,否则超时后系统将关闭本次报名。因超时导致报名关闭后,考生 须重新选择报考考点和专业并提交。

| 考信息     |      |          |     |        |     |
|---------|------|----------|-----|--------|-----|
| 院校      | 考点   |          | 专业  | 志愿     | 报名费 |
| 北京戏曲艺术职 | 网络考  |          |     | 1 六-41 | 200 |
| 业学院     | ांत् | 23年末月(57 | 周田之 | / 카루머님 | 200 |

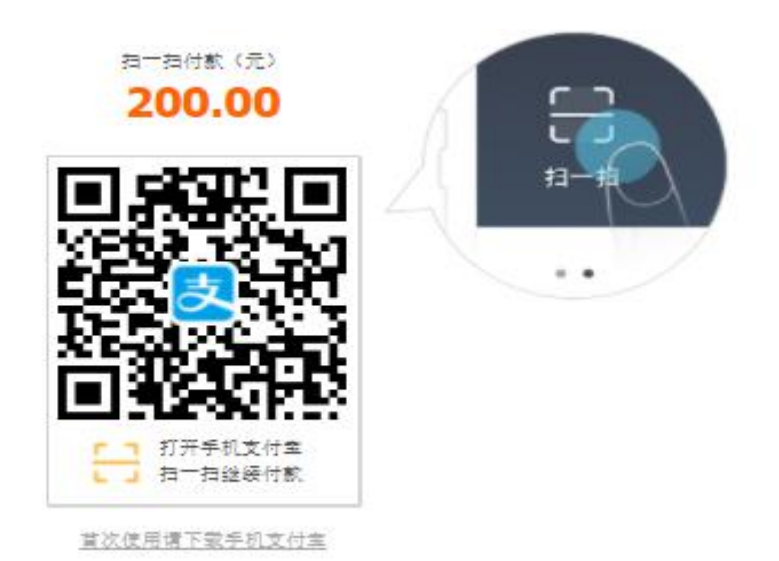

交费成功后,考生须进入"交费记录"和"已报专业"中查看交费结果,确认交费成功, 以免耽误报名考试。

4.5) 报考资料上传

考生在电脑端完成报考专业并交费后,必须使用"艺术升"手机 APP 进行报考资料上传,报考资料审核通过后才可以打印《报名登记表》,否则视为报名不成功,不能参加网络考试!

5、阶段二:在线确认、打印《报名登记表》

5.1) 已使用手机应用版完成报考资料上传和审核的

考生可以在电脑端报名系统"打印中心"栏或是手机端"报考"页面的"在线确认"栏进 行在线确认。

点击"确认开始考试"后,在规定时间内打印《报名登记表》,无需打印《准考证》。

#### 打印《报名登记表》必须在电脑端操作,需要连接到打印机。

| 艺术升<br>Artstudent |                |    |            |       |       |       | 帮助中心 | 返 |
|-------------------|----------------|----|------------|-------|-------|-------|------|---|
|                   |                |    |            | 打印中心  |       |       |      |   |
| 报考中心              | 北京戏曲艺          | 北京 | 戏曲表演(京剧表演) | 已线上确认 | 打印准考证 | 打印登记表 |      |   |
| 考生信息              | ALVACITE 2-100 |    |            |       |       |       |      |   |
| 报考专业              |                |    |            |       |       |       |      |   |
| 已报专业              |                |    |            |       |       |       |      |   |
| 打印准考证             |                |    |            |       |       |       |      |   |
| 打印中心              |                |    |            |       |       |       |      |   |
| 个人中心              |                |    |            |       |       |       |      |   |
| 交费记录              |                |    |            |       |       |       |      |   |

5.2)使用网页版报名,未通过手机完成报考资料上传的

考生须尽早下载"艺术升"手机 APP 进行报考资料上传,报考资料通过后方可打印《报名登记表》。

#### 重要提示:1、考生交费后,所有信息不能修改。

2、考生务必在规定时间内进行在线确认,未确认的考生无法打印《报名登记表》, 不能参加网络考试,后果由考生本人承担,请广大考生务必引起重视!

## 四、咨询方式

#### 1、报名操作咨询

关于报名软件的使用问题,请使用报名系统电脑网页版或手机应用版的"在线客服"功能,如果您在技术上遇到问题,欢迎致电"艺术升"技术咨询电话:0571-26881663(服务时间9:00 - 22:00)。

2、招生政策咨询

有关招生简章、录取规则、招生计划、往年分数、专业介绍、课程设置等方面信息,请到 学校招生网查询,或拨打院校招生办公室电话(010-67561657)咨询。